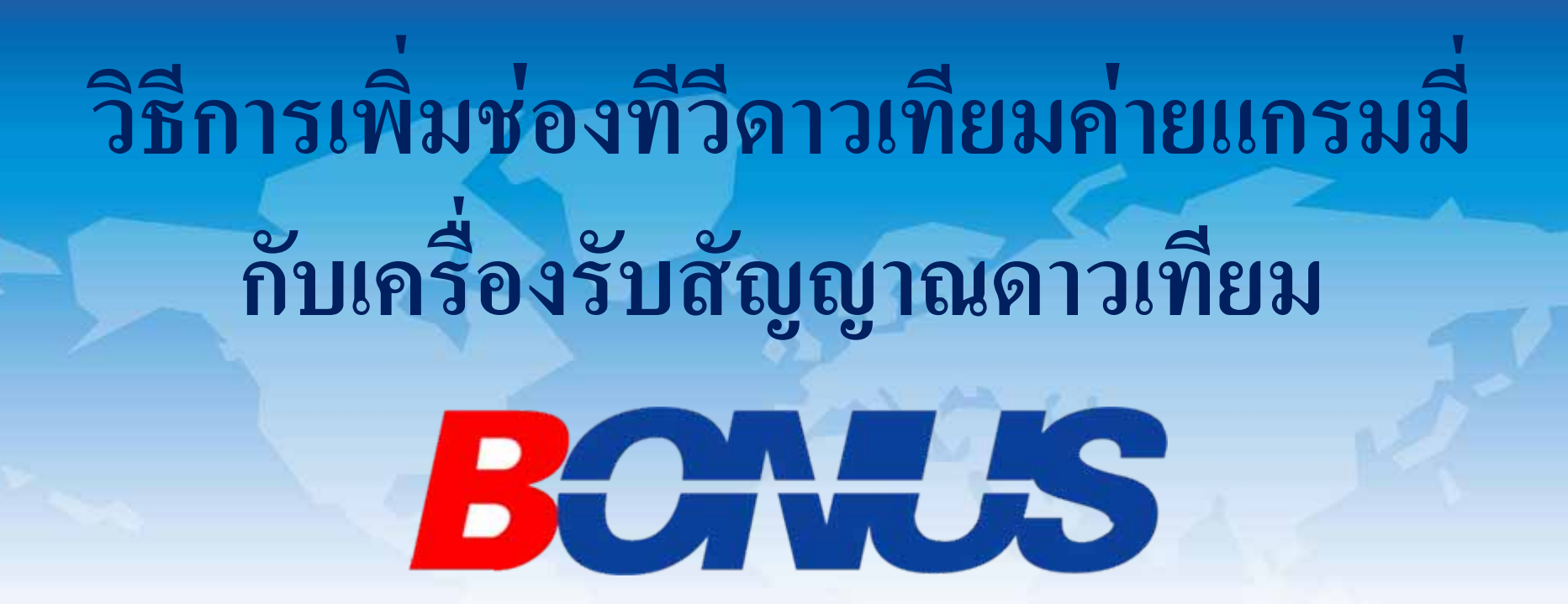

#### **Bonus Move Bonus Dfix OTA**

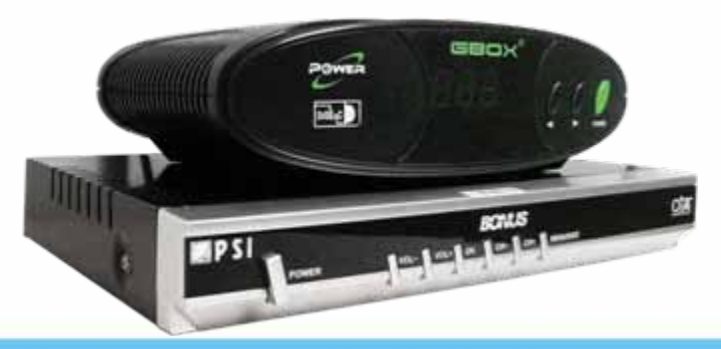

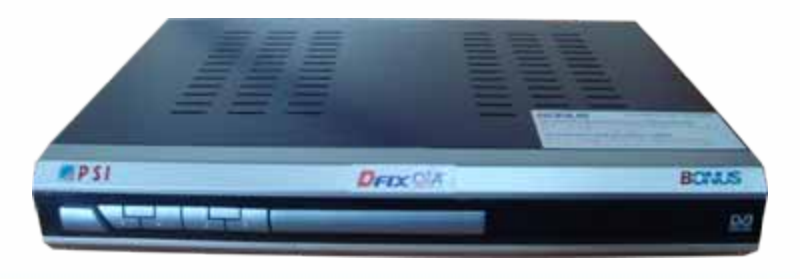

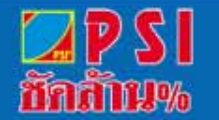

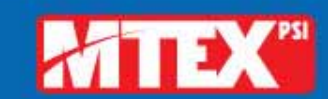

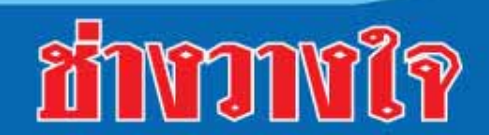

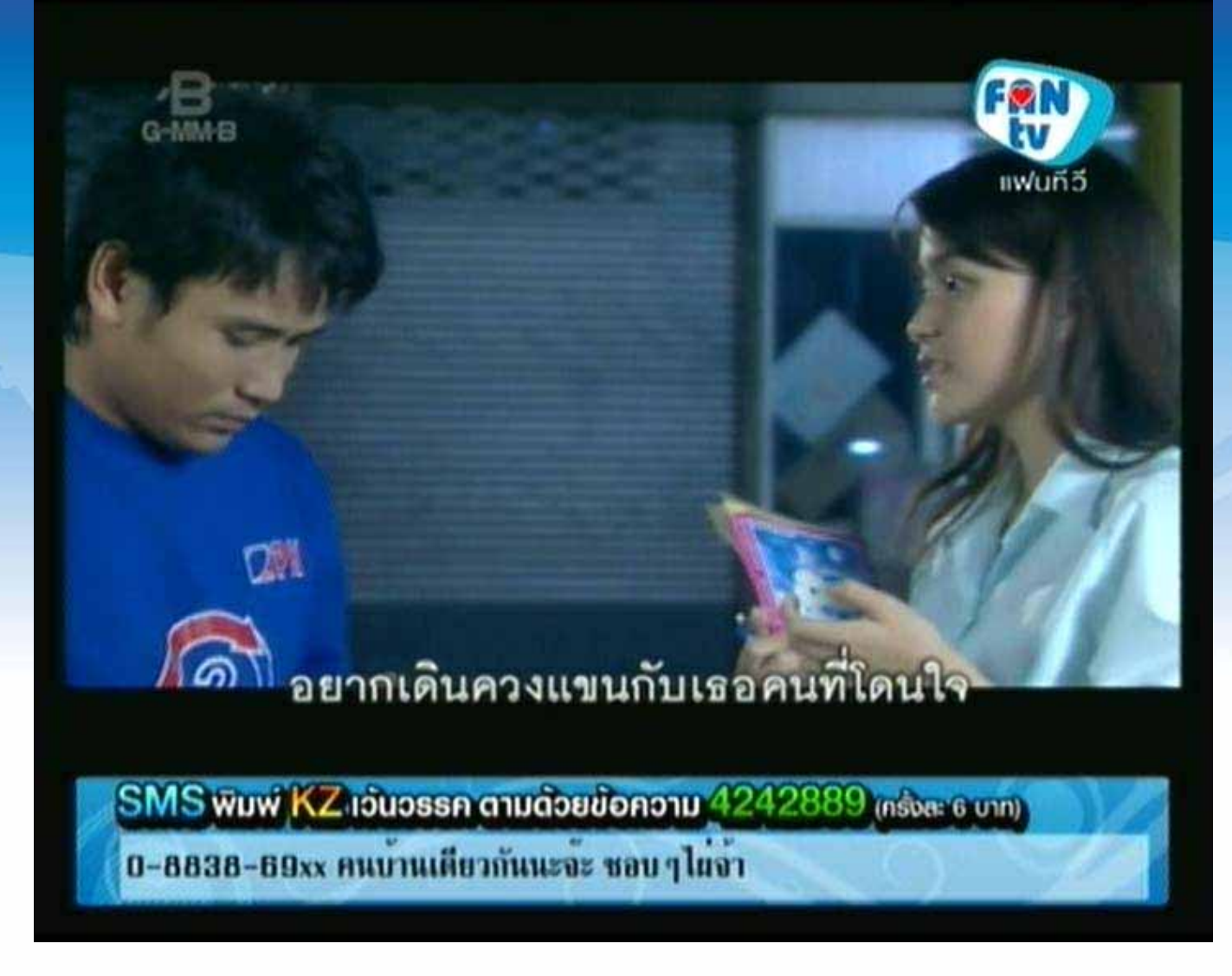

#### เปิดช่อง FAN TV

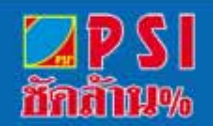

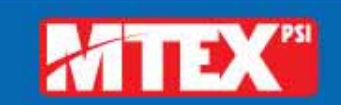

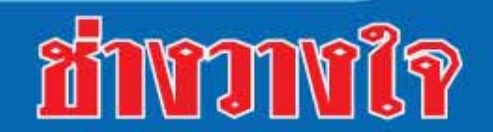

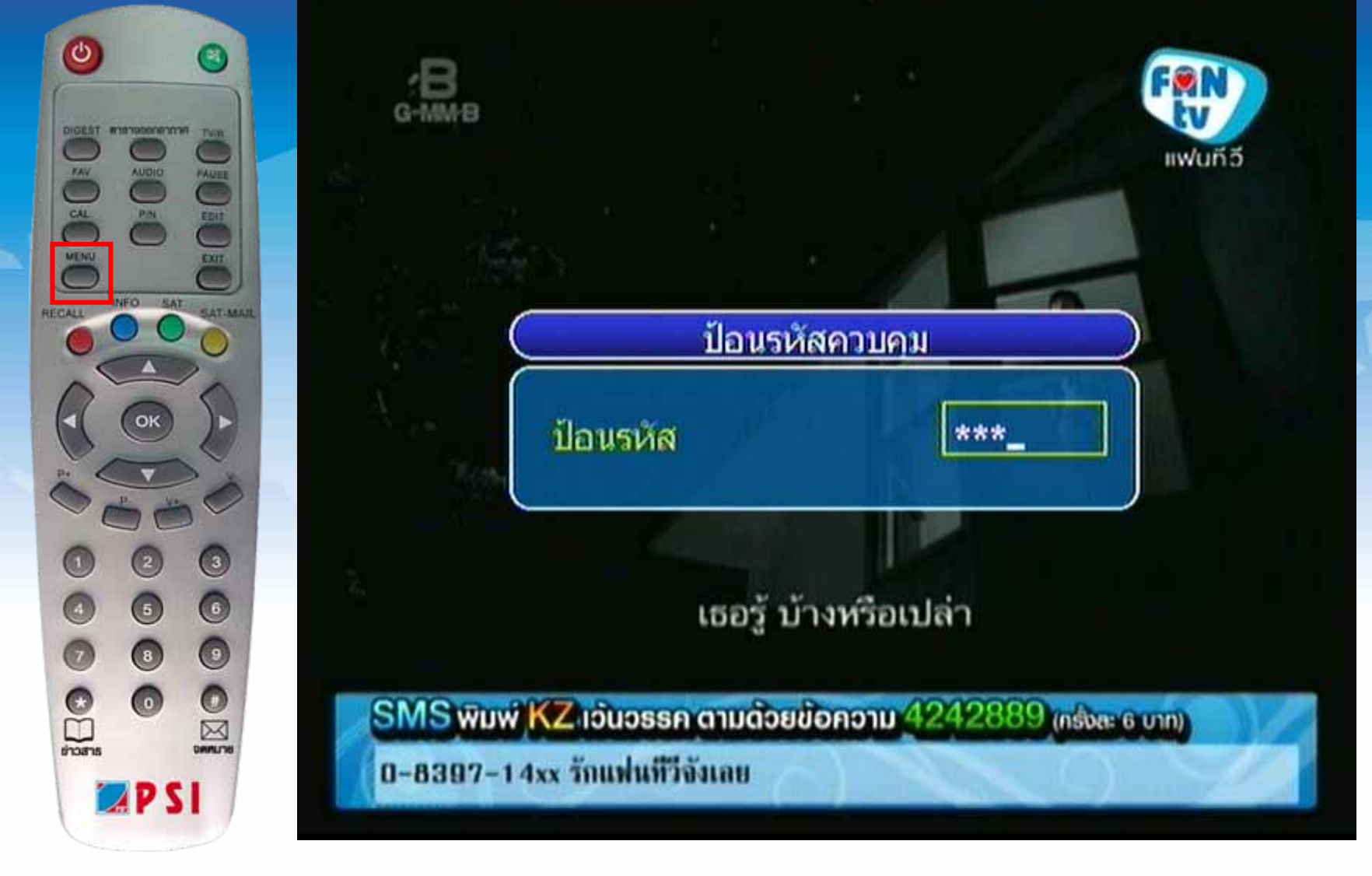

#### กดปุ่ม MENU ใส่รหัสผ่าน 0000

![](_page_2_Picture_2.jpeg)

![](_page_2_Picture_3.jpeg)

![](_page_2_Picture_4.jpeg)

![](_page_3_Picture_0.jpeg)

PS

ชักสาม%

![](_page_3_Picture_2.jpeg)

![](_page_4_Picture_0.jpeg)

![](_page_5_Picture_0.jpeg)

![](_page_5_Figure_1.jpeg)

แสดงเมนู การจัดการค่าความถื่

![](_page_5_Picture_3.jpeg)

![](_page_5_Picture_4.jpeg)

![](_page_5_Picture_5.jpeg)

![](_page_6_Picture_0.jpeg)

![](_page_6_Picture_1.jpeg)

| UN2        | ความก<br>02595 | MUZ      | - ( .                                               |
|------------|----------------|----------|-----------------------------------------------------|
| )10<br>)11 | 03000          |          | ความถึ<br>03545<br>Symbol Rate<br>30000<br>Polarity |
| )12        | 03545          | MHz      |                                                     |
| J13        | 03640          | MiHz     |                                                     |
| )14        | 03664          | MHz      |                                                     |
| 015        | 03888          | MHz      |                                                     |
| 016        | 03489          | MHz      |                                                     |
| 017        | 03504          | MHz      |                                                     |
| 018        | 03840          | MHz      |                                                     |
|            |                | <i>6</i> |                                                     |
| N.J        |                |          |                                                     |

# กดปุ่ม OK เพื่อทำการสแกนช่อง

![](_page_6_Picture_4.jpeg)

![](_page_6_Picture_5.jpeg)

![](_page_6_Picture_6.jpeg)

![](_page_7_Picture_0.jpeg)

![](_page_7_Figure_1.jpeg)

### เครื่องกำลังสแกนช่องรายการ

![](_page_7_Picture_3.jpeg)

![](_page_7_Picture_4.jpeg)

![](_page_7_Picture_5.jpeg)

![](_page_8_Picture_0.jpeg)

![](_page_9_Picture_0.jpeg)

### ปรากฏภาพของช่องแรกในความถื่เดียวกัน

![](_page_9_Picture_2.jpeg)

![](_page_9_Picture_3.jpeg)

![](_page_9_Picture_4.jpeg)

![](_page_10_Picture_0.jpeg)

![](_page_10_Picture_1.jpeg)

![](_page_10_Picture_2.jpeg)

#### กดปุ่ม OK แสดงรายชื่อช่องรายการ

![](_page_10_Picture_4.jpeg)

![](_page_10_Picture_5.jpeg)

![](_page_10_Picture_6.jpeg)

![](_page_11_Picture_0.jpeg)

![](_page_12_Picture_0.jpeg)

# 23. กดปุ่ม OK แสดงภาพเต็มจอ

![](_page_12_Picture_2.jpeg)

![](_page_12_Picture_3.jpeg)

![](_page_12_Picture_4.jpeg)

# วิธีย้ายช่องรายการ

![](_page_13_Picture_1.jpeg)

![](_page_13_Picture_2.jpeg)

![](_page_13_Picture_3.jpeg)

![](_page_14_Picture_0.jpeg)

กดปุ่ม Edit จากนั้นใส่รหัสผ่านกดตัวเลข 0000

![](_page_14_Picture_2.jpeg)

![](_page_14_Picture_3.jpeg)

![](_page_14_Picture_4.jpeg)

![](_page_15_Figure_0.jpeg)

![](_page_15_Picture_1.jpeg)

![](_page_15_Picture_2.jpeg)

![](_page_16_Picture_0.jpeg)

# กดปุ่ม 23 เพื่อรับชมช่อง ACTS Channel

![](_page_16_Picture_2.jpeg)

![](_page_16_Picture_3.jpeg)

![](_page_16_Picture_4.jpeg)

![](_page_17_Picture_0.jpeg)

#### ปรากฏภาพช่อง ACTS Channel

![](_page_17_Picture_2.jpeg)

![](_page_17_Picture_3.jpeg)

![](_page_17_Picture_4.jpeg)